# **APOYOS ECONÓMICOS INSTITUCIONALES PARA PUBLICACIONES**

## Convocatoria 2017

#### Acceso al formulario:

- Ingresar a SIGEVA UNC (<u>http://sigeva.unc.edu.ar</u>)
- Loguearse con usuario y contraseña
- Seleccionar rol "Usuario Presentación/Solicitud"
- Buscar la convocatoria de apoyos económicos en "Convocatorias" y luego en "Informes Genéricos".

#### Datos a cargar en ítem "Datos Académicos"

- En "Título del tema" cargar *Título de la publicación*
- En "Especialidad" cargar el Monto solicitado

### Datos a cargar en "Archivos adjuntos":

- Características de la publicación y nómina de participantes
- Impacto de la publicación en la institución

#### Presentación en Carpeta (con tapa transparente):

- Formulario de SIGEVA UNC impreso.
  IMPORTANTE: Imprimir sólo TAPA y SOLICITUD (4 páginas aprox.), no imprimir el resto denominado ANTECEDENTES.
- Características de la publicación y nómina de participantes
- Impacto de la publicación en la institución
- Resolución de Aval Académico
- Presupuestos (3)